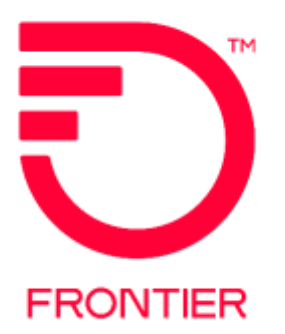

# Directory Listing Verification Reports and Process

**Frontier Wholesale** 

Jurisdiction All Revised Date: 02/07/2022

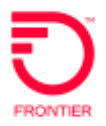

8

## Contents

| Overview                                                | 3                         |  |
|---------------------------------------------------------|---------------------------|--|
| Directory Listing Inquiry (DLI) Pre-Order Transaction 3 |                           |  |
| Description                                             | 3                         |  |
| Finding Name                                            | 3                         |  |
| Listed Telephone Number                                 | 3                         |  |
| Style Codes                                             | 3                         |  |
| List ID                                                 | 4                         |  |
| Package ID                                              | 4                         |  |
| Caption Listing Inquiry                                 | 5                         |  |
| How to request a caption listing                        | 5                         |  |
| Determining the MTN                                     | 6                         |  |
| Single line account                                     | 6                         |  |
| Pre-Order Samples                                       | 6                         |  |
| Request a directory listing                             | 6                         |  |
| Listing Verification Report                             | 7                         |  |
| Timeframes                                              | 8                         |  |
| Establishing Connectivity to the                        | Customer Wholesale Portal |  |
| Directory Listings Verification Re                      | eport Layout10            |  |
| LVR Directory Codes                                     | 11                        |  |
| Example LVR                                             | 12                        |  |
| Loading the LVR File into                               | 13                        |  |
| Handling LVR Discrepancies and Late                     | Reports14                 |  |
| Requesting On Demand LVRs                               | 14                        |  |
| Change Log                                              | 15                        |  |

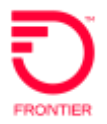

## Overview

During the course of the year, Local Service Providers (LSPs) submit Directory Listing requests via a Local Service Request (LSR). To assist LSPs in the process of verifying the listing request has been completed as requested, Frontier has verification tools available for this purpose.

## Directory Listing Inquiry (DLI) Pre-Order Transaction

Description Directory Listing Inquiry is a pre-order function that allows a CLEC to see how a telephone number is listed in the local phone book and Directory Assistance.

#### Finding Name Listings can be queried by entering the exact name of the directory listing in the FINDINGNAME field. Up to twelve characters of the listed name can be entered, with no spaces or punctuation. A % sign can be used as a wildcard.

*Example:* robertsja%

Listings can be queried by entering the telephone number in question. Telephone Number Number in question is non-published. If the telephone number in question is nonlisted or non-published, a message stating so is returned.

The LTN field contains this information.

*Restriction:* an LTN query is available only on the SL (Straightline) style code.

 ${\sf Style\,Codes}$   ${\sf Directory\,listing\,searches\,include\,listings}$  for these style codes:

- CH Caption Header
- CI Caption Indent
- CS Caption Sub-header
- SI Straightline Indent (Two lines in caption)
- SL Straightline (Single line)

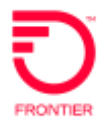

List ID A unique list id is assigned to every directory listing in DPI. A list id is equal to the listed telephone number followed by a number indicating the version of its appearance. An example is listed below.

| Listed<br>Number | Directory Listing          | List ID             |
|------------------|----------------------------|---------------------|
| 765-442-8212     | Jay's Pizza 123 Main St    | 7654468212 <u>1</u> |
| 765-442-8212     | J & J Pizzeria 123 Main St | 7654468212 <u>2</u> |

Package ID A package id is assigned to each directory listing. The first 10 digits of a package id identify the BTN of the account on which the listing appears. The last 5 digits of the id identify the unique version or sequence of the listing. Please review the following two examples.

Example 1: This example shows that both listings for Jay's Pizza and J & J Pizzeria are on the same account BTN.

| Listed<br>Number | Directory Listing          | Package ID              |
|------------------|----------------------------|-------------------------|
| 765-442-8212     | Jay's Pizza 123 Main St    | 7654468212000 <u>01</u> |
| 765-442-8212     | J & J Pizzeria 123 Main St | 7654468212000 <u>02</u> |

Example 2: This example shows that each listing appears on a separate account BTNs.

| Listed<br>Number | Directory Listing | Package ID              |
|------------------|-------------------|-------------------------|
| 765-552-1313     | Payne Seymour Dr  | 7655521313000 <u>01</u> |
| 765-552-1313     | Payne Seymour Dr  | 7654448000000 <u>01</u> |
|                  |                   | See note below          |

*Note:* the last example appears within a caption listing on 765-444-8000.

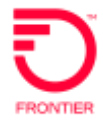

## Caption Listing Inquiry

| How to    |
|-----------|
| request a |
| caption   |
| listing   |

Follow these steps to query a Caption listing on a pre-order transaction.

1. Populate the following fields:

| Field       | Data Entry                                                                     |
|-------------|--------------------------------------------------------------------------------|
| ТХАСТ       | Enter A                                                                        |
| CC          | The service provider's OCN. Example: 0121                                      |
| STATE       | Enter the state's abbreviation. Example: IN                                    |
| STYC        | Enter the style code CH (caption header)                                       |
| FINGINGNAME | Enter the first 12 letters of the caption header. <i>Example:</i> UNITYHEALTHC |

- 2. Click on SUBMIT.
- 3. Make note of the PKGID.
- 4. Click on CHANGE
- 5. Perform the following actions:

| Field       | Data Entry                                 |
|-------------|--------------------------------------------|
| MDNID       | More data available indicator. Enter Y.    |
| PKGID       | Enter the PKGID from the initial DLR.      |
| FINDINGNAME | Remove any entry in the FINDINGNAME field. |

- 6. Click on SUBMIT.
- 7. Caption listing entries are returned.

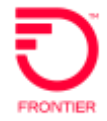

## Determining the MTN

Single line account The MTN (Main Telephone Number) is required on all completed DL forms. To find the MTN for an existing directory listing the entry in the EATN field should be used. The following general rules apply:

When the listed number is a straight-line listing, the EATN will equal the listed telephone number

When the listed number is within a caption, the EATN will equal the telephone number on which the caption is built. This TN could be owned by Frontier, CLEC A or CLEC B.

The MTN can also be found in the first 10 digits of the PKGID.

#### **Pre-Order Samples**

The following sample scenarios illustrate the proper fields and valid entries for each of these transactions:

#### **Request a directory listing**

| No. | Field   | Field Description          | Input                                                                                              | Business Rule<br>Entry |
|-----|---------|----------------------------|----------------------------------------------------------------------------------------------------|------------------------|
| 2   | TXNUM   | Transaction Number         | Identifies the<br>customer provided<br>tracking number to<br>link the inquiry with<br>the response | xxxxxxxxxxxx           |
| 3   | TXTYP   | Transaction Type           | Directory Listing                                                                                  | Т                      |
| 4   | D/TSENT | Date and Time Sent         | June 8 20012 0800                                                                                  | 201206080800           |
| 5   | CC      | Company Code               | Z001                                                                                               | Z001                   |
| 5a  | TXACT   | Transaction Activity       | New Inquiry                                                                                        | Α                      |
| 30  | STATE   | State/Province             | New York                                                                                           | NY                     |
| 58  | STYC    | Style Code                 | Straight line                                                                                      | SL                     |
| 62  | LTN     | Listed Telephone<br>Number | 6315558626                                                                                         | 6315558626             |

• Using the end user's Listed Telephone Number (LTN)

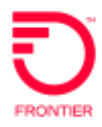

Using the end user's exact name

| No. | Field       | Field<br>Description    | Input                                                                                               | Business Rule<br>Entry |
|-----|-------------|-------------------------|----------------------------------------------------------------------------------------------------|------------------------|
| 2   | TXNUM       | Transaction<br>Number   | Identifies the<br>customer provided<br>tracking number to<br>link the inquiry<br>with the response. | ****                   |
| 3   | TXTYP       | Transaction<br>Type     | Directory Listing                                                                                   | Т                      |
| 4   | D/TSENT     | Date and Time<br>Sent   | June 8 2006 0800                                                                                    | 200608080800           |
| 5   | CC          | Company Code            | Z001                                                                                                | Z001                   |
| 5a  | TXACT       | Transaction<br>Activity | New Inquiry                                                                                         | A                      |
| 30  | STATE       | State/Province          | New York                                                                                            | NY                     |
| 42c | FINDINGNAME | Finding Name            | BARNEYSMYTHJ                                                                                        | BARNEYSMYTHJ           |
| 58  | STYC        | Style Code              | Straight line                                                                                       | SL                     |

## Listing Verification Report

The Directory Listing Verification Report (LVR) files are intended for use just prior to the Directory close date to review all the listings your company has submitted for a particular directory. Directory Listing Verification Reports enable a Local Service Provider to confirm that the information sent to the directory publisher is accurate (i.e. there are no typographical or other errors). These reports will be automatically generated by Frontier and provided to Local Service Providers for each directory in which the Local Service Provider has entered end user listings for publication.

Corrections required as a result of Listing Verification Report review, should be submitted via the LSR process. These corrections will be processed as new, change or delete items, as appropriate, following normal listing service order procedures. If a correction is necessary due to a Frontier error, contact the Local Carrier Services Support helpdesk at local.carrier.services.support@ftr.com to have the correction made.

Note: The Listing Verification Report format is available electronically. Paper is not an available option. A list of the fields contained in the reports is detailed below.

### **Timeframes and Method of Delivery**

The Listing Verification Report files will be automatically generated and provided to Local Service Providers 30 days prior to Telco Close (extracted the previous day). Electronic delivery is the only delivery method available. To assure prompt delivery of the files the Wholesale Customer Profile Form will need to include or be updated with the delivery method. Please work with your Frontier Account Manager to update the Directory section.

The electronic Listing Verification Reports are placed on the Customer Wholesale Portal in a zipped format. Once extracted, they will appear as flat text files designed to enable customers to import them into spreadsheet and database programs; as such they are very wide and not well suited for printing right from the Customer Wholesale Portal. Importing the file also gives users the ability to search and sort by type of listing, class of service, name, and Billing Account Number (BAN) or telephone number.

Directory Listing Verification Report files are created based upon the report schedule date associated with the directory production schedules and are generated 30 business days prior to the Telco Close date (extracted one or two days prior). The LVR Schedules identify the date the LVRs are available for each directory. Reports are available for 90 days from the date they are first made available.

#### Establishing Connectivity to the Customer Wholesale Portal

In order to retrieve the Listing Verification Report LSPs must have access to the Customer Wholesale Portal (CWP). Local Service Providers will access the reports via a standard web browser to the Frontier.com website using secured HTTPS. To access the web portal, the LSPs must obtain a user-name and password information from Frontier utilizing the CWP delegated user registration process.

Upon receipt of a User ID and Password the LSP will access the reports by clicking on the reports URL. The user will be asked to login. After a successful login, the user will be presented with the reports available for download. Only the reports that belong to the user's company will be shown to the user for download.

To register for CWP and obtain access to the Listing Verification Report please visit: <u>https://cwp.frontier.com/Wholesale/reports/login/</u>

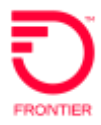

You will need to provide:

- Your name, title, address, telephone number, email address
- Your company name, CCNA(s), ECC(s), OCN(s)
- Your supervisor's name, title, telephone number, email address
- Specify Frontier of West Virginia

#### Zip File Password

• As instructed in the Customer Wholesale Portal User Guide the password to open an LVR zip file is: Password#1.

For more information on the CWP tool, visit:

<u>Customer Wholesale Portal (CWP) (frontier.com)</u>

#### Trouble Reporting

Files should be available by the date designated on the LVR schedule. If a file is missing or not accessible, please contact your Frontier Account Manager for assistance.

#### **Fields Contained on the LVR Files**

The Listing Verification Report format includes the following fields:

| HEADER            | DETAIL RECORD         |                      | TRAILER         |
|-------------------|-----------------------|----------------------|-----------------|
| Record Type       |                       | Title                |                 |
| Telco Name        | Record Type           | Designation          | Record Type     |
| Directory Name    | Listing Activity Code | Address              | Total Number of |
| Directory Book Id | Listing Type          | Community            | Listings        |
| Directory Issue   | Class of Service      | Telephone Number     |                 |
| Year              | Indent Level          | Directory Code       |                 |
| Transmission      | Service Order         | Foreign Listing Book |                 |
| Date              | Number                | Carrier ID           |                 |
| Filler            | Service Order Type    | Filler               |                 |
|                   | Non-Word Indicator    |                      |                 |
|                   | Name 1                |                      |                 |
|                   | Name 2                |                      |                 |

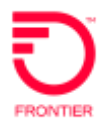

## **Directory Listings Verification Report Layout**

| Pos. | Field                                | Format                      | Comments               |
|------|--------------------------------------|-----------------------------|------------------------|
| 1    | Carrier Code                         | Char (4)                    |                        |
| 5    | OCN                                  | Char (4)                    |                        |
| 9    | Subscriber Exchange                  | Num (6)                     | NPANXX                 |
| 15   | Subscriber Line Number               | Num (4)                     | Line                   |
| 19   | Res/Bus indicator                    | Num (1)                     | 1-Bus, 2-Res           |
| 20   | Directory Listing Sequence<br>Number | Num (4)                     |                        |
| 24   | Directory Listing Line Number        | Num (3)                     |                        |
|      |                                      |                             |                        |
| 27   | Directory Code 1                     | Char (4) Left Justified.    | (See <u>LVR</u>        |
| 31   | Directory Code 2                     | Char (4) Left Justified.    | Directory<br>Codes for |
| 35   | Directory Code 3                     | Char (4) Left Justified.    | complete list          |
| 39   | Directory Code 4                     | Char (4) Left Justified.    | of codes,              |
| 43   | Directory Code 5                     | Char (4) Left Justified.    | and column)            |
| 47   | Directory Line Description           | Char (50) Left<br>Justified |                        |

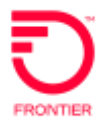

## LVR Directory Codes

The Directory Code indicates the type of information displayed. Below are the codes, descriptions, and Directory Code column this code may appear.

| Code   | Description                                    | Directory<br>Code 1-5 |
|--------|------------------------------------------------|-----------------------|
| AL     | Additional Listing                             | 1                     |
| ALI    | Alpha/Numeric Listing Identifier               | 1                     |
| ALR    | Additional Listing Name (Residential)          | 1                     |
| AXL    | Auxiliary Listing                              | 1                     |
| CAP    | Caption                                        | 2                     |
| CLH *  | Classified Heading (Business only)             | 1                     |
| CONT   | Continue Listed Name, Listed Address, Cross    | 1                     |
|        | Reference or Line of Information (LIF)         |                       |
| CR     | Cross Reference Listing                        | 1                     |
| DGN    | Designation                                    | 1                     |
| FDN    | Foreign Directory Number                       | 1                     |
| FL     | Foreign Listing                                | 1                     |
| IND1-5 | Indent Level 1 through 5                       | 2, 3                  |
| JU     | Joint User (grandfathered)                     | 1                     |
| LA1    | Street Address                                 | 1, 2                  |
| LA2    | Community/State/Zip                            | 1                     |
| LIF    | Line of Information                            | 1, 2                  |
| LN     | Listed Name                                    | 1                     |
| LOC    | Location                                       | 1                     |
| NL     | Non-Listed Name                                | 1                     |
| NP     | Non-Published Name                             | 1                     |
| NSTN   | Non-Standard Telephone Number                  | 1                     |
| OAD    | Omit Address                                   | 2                     |
| PLA    | Place Listing As                               | 1                     |
| RMKS   | Remarks                                        | 1                     |
| SEE    | Internal Frontier Caption Cross Reference Code | 1                     |
| SL     | Secondary Listing                              | 1                     |
| TN     | Telephone Number                               | 1                     |

\* Information provided in the CLH field represents the Classified Heading (Yellow Page Heading.) The CLH is established on the new install order, and remains with the listing as it was initially entered, even if it is changed in the actual publication by the end user or publisher. What is in Telco records may not be the most recent heading. Contact the publisher for up-to-date CLH detail.

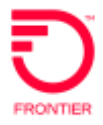

## Example LVR

The following LVR sample includes:

- 1. One straight line listing for one TN
- 2. Two straight line listings for one (same) TN
- 3. One caption listing containing two TNs
- 4. Two straight line listings for two TNs (related listings, billed together)

| CCNA  | OCN  | EXC    | LIN# | Res/<br>Bus | SEQ# | Line | DIRCOD<br>E1 | DIRCO<br>E2 | D DIRCOD<br>E3 | DIRCOD<br>E4 | DIRCOD<br>E5 | Descri         | iption   | Order<br>Number |
|-------|------|--------|------|-------------|------|------|--------------|-------------|----------------|--------------|--------------|----------------|----------|-----------------|
| xxx   | 000x | 304232 | 1385 | 2           | 0001 | 001  | LN           | 1           |                |              |              | Cole           | Dan      | 206089432       |
| XXX   | 000x | 304232 | 1385 | 2           | 0001 | 002  | LA1          | (           | 1)             |              |              | 1 Main St      |          | 206089432       |
| xxx   | 000x | 304232 | 1385 | 2           | 0001 | 003  | LA2          |             |                |              |              | Wheeling       | WV26003  | 206089432       |
| xxx   | 000x | 304232 | 2605 | 1           | 0001 | 001  | LN           |             |                |              |              | Long Run Pet I | Hospital | 028818884       |
| xxx   | 000x | 304232 | 2605 | 1           | 0001 | 002  | LA1          |             |                |              |              | 382 G C And P  | Rd       | 028818884       |
| xxx   | 000x | 304232 | 2605 | 1           | 0001 | 003  | LOC          |             |                |              |              |                |          | 028818884       |
| xxx   | 000x | 304232 | 2605 | 1           | 0001 | 004  | LA2          | 3           | $\sim$         |              |              | Wheeling       | WV26003  | 028818884       |
| xxx   | 000x | 304232 | 2605 | 1           | 0001 | 005  | CLH          | (           | 2)             |              |              | none           |          | 028818884       |
| xxx   | 000x | 304232 | 2605 | 1           | 0002 | 001  | AL           |             | 9              |              |              | Pamela Harrol  | ld DVM   | 028818884       |
| xxx   | 000x | 304232 | 2605 | 1           | 0002 | 002  | LA1          |             |                |              |              | 382 G C And P  | Rd       | 028818884       |
| xxx   | 000x | 304232 | 2605 | 1           | 0002 | 003  | LA2          |             |                |              |              | Wheeling       | WV26003  | 028818884       |
| xxx.  | 000x | 304232 | 2605 | 1           | 0002 | 004  | ALL          |             |                |              |              | A              |          | 028818884       |
| xxx   | 000x | 304232 | 4659 | 1           | 0001 | 001  | LN           | CAP         |                |              |              | Weddings By F  | Russell  |                 |
| xxx:  | 000x | 304232 | 4659 | 1           | 0001 | 002  | LA1          | IND1        |                |              |              | 742 Main St    |          |                 |
| xxx   | 000x | 304232 | 4659 | 1           | 0001 | 003  | LA2          | 1           |                |              |              | Wheeling       | WV26003  |                 |
| ххх   | 000x | 304232 | 4659 | 1           | 0001 | 004  | TN           | (           | 3)             |              |              | 3042324659     |          |                 |
| xxx   | 000x | 304232 | 4659 | 1           | 0001 | 005  | CLH          | 2           | $\smile$       |              |              | Weddings       |          |                 |
| XXX   | 000x | 304232 | 4659 | 1           | 0001 | 006  | AL           | IND1        |                |              |              | Catering Line  |          |                 |
| xxx   | 000x | 304232 | 4659 | 1           | 0001 | 007  | TN           |             |                |              |              | 3042324760     |          |                 |
| xxx - | 000x | 304232 | 4659 | 1           | 0001 | 008  | ALL          |             |                |              | _            | SF8004         |          |                 |
| xxx   | 000x | 304242 | 3835 | 1           | 0001 | 001  | LN           |             |                |              |              | Grove Terrace  | : Motel  | 507106835       |
| xxx   | 000x | 304242 | 3835 | 1           | 0001 | 002  | LA1          |             |                |              |              | 2076 Natl Rd   |          | 507106835       |
| xxx : | 000x | 304242 | 3835 | 1           | 0001 | 003  | LA2          |             | $\sim$         |              |              | Wheeling       | WV26003  | 507106835       |
| xxx   | 000x | 304242 | 3835 | 1           | 0001 | 004  | CLH          | (           | 4              |              |              | Motels         |          | 507106835       |
| XXX   | 000x | 304242 | 4220 | 1           | 0001 | 001  | AL           |             | J              |              |              | Grove Terrace  | : Cafe   | 807476679       |
| xxx : | 000x | 304242 | 4220 | 1           | 0001 | 002  | LA1          |             |                |              |              | 2076 National  | Rd       | 807476679       |
| XXX   | 000x | 304242 | 4220 | 1           | 0001 | 003  | LA2          |             |                |              |              | Wheeling       | WV26003  | 807476679       |
| xxx   | 000x | 304242 | 4220 | 1           | 0001 | 004  | ALI          |             |                |              |              | BB             |          | 807476679       |

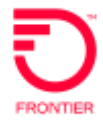

#### Loading the LVR File into Excel

If you would like to export the text file into Microsoft Excel, you can access a macro file which places the data into columns for easy reading, sorting, and filtering at <u>Directory Services (frontier.com)</u>

To use the excel macro file:

- 1. Make sure the LVR file is downloaded and saved on your computer.
- 2. Open the LVR\_ImportMacro\_FTR.xls file above.

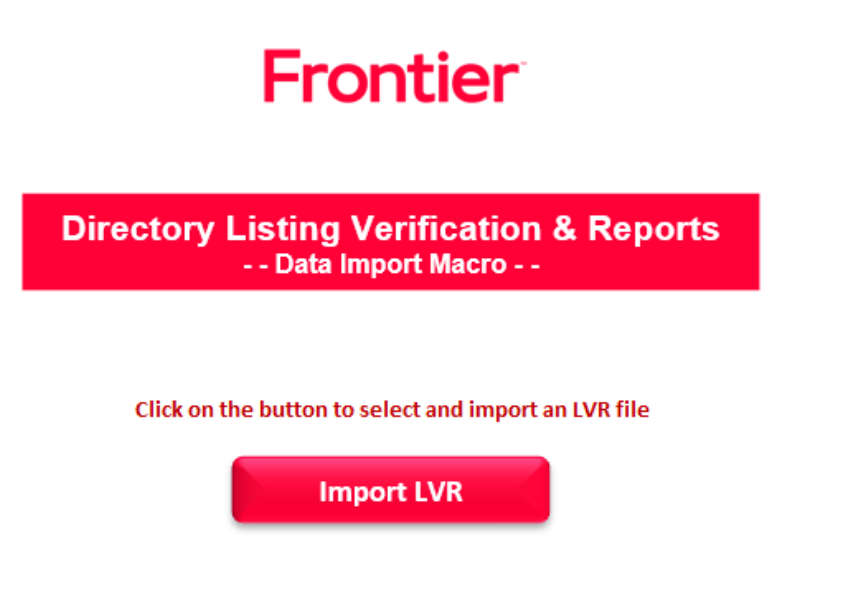

3. Select the LVR file to import.

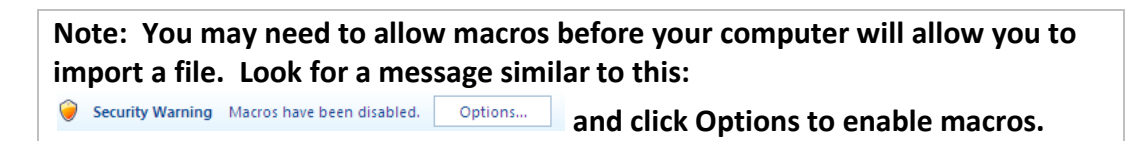

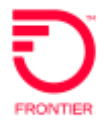

## Handling LVR Discrepancies and Late Reports

| If the CLEC determines                                                                                                    | Then the CLEC will                                                                                                    |
|----------------------------------------------------------------------------------------------------|----------------------------------------------------------------------------------------------------|
| the report is late. Files should be available by the date designated on the LVR schedule or 30 days prior to the Telco date.                                                                                                    | contact your Frontier Account Manager for assistance.                                                                                                    |
| that they never received a Billing Completion<br>Notice (BCN) from Frontier for their listing<br>request.                                                                                                    | Submit an email to the Local Carrier<br>Services Support (LCSS)<br>( <u>local.carrier.services.support@ftr.com</u> )                                                  |
| that they have a BCN from Frontier, CLEC should<br>process a DLI transaction to confirm that the most<br>current Frontier records match up with their own.<br>If the DLI transaction comes up with information,<br>but the information does not match CLEC records,<br>then the processing of the LSR/order needs to be<br>investigated. | <ol> <li>Submit an email to the Local Carrier<br/>Services Support (LCSS)<br/>(<u>local.carrier.services.support@ftr.com</u>).<br/>Or</li> <li>Re-send LSR</li> </ol> |
| that they have a BCN, they've submitted a DLI<br>transaction, but the DLI does not yield any<br>information at all. This indicates that the<br>processing of the LSR order needs to be<br>investigated.                                                                                                    | <ol> <li>Submit an email to the Local Carrier<br/>Services Support<br/>(<u>local.carrier.services.support@ftr.com</u>).<br/>Or</li> <li>Re-send LSR</li> </ol>        |

## Requesting On Demand LVRs

To request an "On Demand" LVR complete the <u>LVR "On Demand"</u> <u>Request Form</u> and send your request for a Listing Verification Report via email to <u>Directory Publishing@ftr.com</u> the subject line should read "LVR Request."

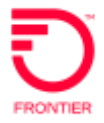

## Change Log

| Date       | Page Number | Change                                                               |
|------------|-------------|----------------------------------------------------------------------|
| 7/14/2011  | 5-7         | New LVR fields and format.                                           |
| 8/16/2012  | 12          | Added instructions for handling LVR errors and requesting reports.   |
| 8/29/2012  | 12          | Changed Font to indicate hyperlink to LVR On<br>Demand Request form. |
| 10/15/2012 | 8, 11, 12   | Updated the URL links to match new website.                          |
| 04/25/2013 | 12          | Update LCSS email address 'Local Carrier Services<br>Support'        |
| 4/15/2014  | 9           | Add field note for CLH                                               |
| 11/25/2014 | 1, 6        | Update address on cover page. Update hyperlink to CWP                |
| 11/24/2015 | 8           | Added zip file password, and link to CWP User Guide                  |
| 10/26/2017 | All         | Updated embedded links to secured URLs                               |
| 08/30/2021 | All         | Update embedded links                                                |
| 2/7/2022   | 14          | Updated email address for LVR On Demand form                         |
|            |             |                                                                      |

DISCLAIMER: THIS DOCUMENTATION IS FOR INFORMATIONAL PURPOSES ONLY AND DOES NOT OBLIGATE FRONTIER TO PROVIDE SERVICES IN THE MANNER DESCRIBED IN THIS DOCUMENT. FRONTIER RESERVES THE RIGHT AS ITS SOLE OPTION TO MODIFY OR REVISE THE INFORMATION IN THIS DOCUMENT AT ANY TIME WITHOUT PRIOR NOTICE. IN NO EVENT SHALL FRONTIER OR ITS AGENTS, EMPLOYEES, DIRECTORS, OFFICERS, REPRESENTATIVES OR SUPPLIERS BE LIABLE UNDER CONTRACT, WARRANTY, TORT (INCLUDING BUT NOT LIMITED TO NEGLIGENCE OF FRONTIER), OR ANY OTHER LEGAL THEORY, FOR ANY DAMAGES ARISING FROM OR RELATING TO THIS DOCUMENT OR ITS CONTENTS, EVEN IF ADVISED OF THE POSSIBLITY OF SUCH DAMAGES.